## 複数ピーク除去 複数ピークをまとめて除去したい。

手動波形処理 A A 🔣 📰 🗠 🗠 複数ピーク除去

【事例】

(現状) 不要なピークがいくつも検出されている。

(要望)検出されているピークの中から、ある範囲内の複数ピークを一度に除去したい。 (解決方法)[複数ピーク除去]ボタンを使用して、指定した範囲内の複数ピークを除去します。 (コマンドの意味]

ピークを除去します。

指定した範囲内にある複数のピークをまとめて一度で除去します。

【操作方法】

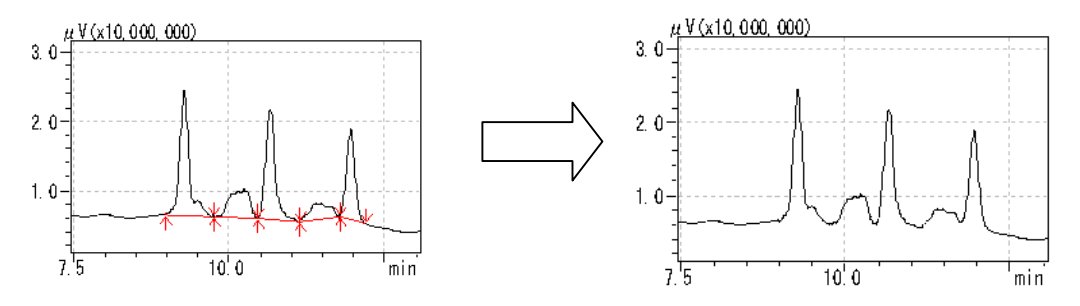

- (1) [手動波形処理ツールバー]から[複数ピーク除去]ボタンをクリックします。
- (2) マウスの位置に縦線が現れます。
- (3) <u>先頭ピークのピーク検出開始点より前</u>で、この縦線を移動した後、クリックします。すると、その 位置が確定されると同時に、縦の青線が現れます。
- (4) 続いて、マウスを動かすと、縦線がもう1本現れます。
- (5) 最終ピークのピーク検出終了点より後ろで、この2本目の縦線を移動した後、クリックします。
- (6) すると、手動波形処理が実行されて、その値がテーブルに追加されます。同時に、表示クロマト が更新されて、2本の縦線で挟んだ複数ピークの検出が除去されます。

【備考】

- · 2本の縦線の間に除去したいピークの頂点が全て挟み込まれるようにします。
- ひとつのピークを除去したいときは、[ピーク除去]を使います。テーリング上(またはリーディング上)のピークを除去したいときは、[テーリング/リーディングピークの除去]を使います。

【テーブルにおける表示内容の意味】

| 時間 (min)           | 処理命令         | 数值                 |
|--------------------|--------------|--------------------|
| マウスでクリックした時間(開始点側) | Reject Peaks | マウスでクリックした時間(終了点側) |